## GUIA Rápido de atualização do MDM no dispositivo

O presente guia tem por objetivo apoiar o usuário na atualização do aplicativo de gestão dos dispositivos para darmos celeridade no ajuste de configurações por Diretoria de Ensino.

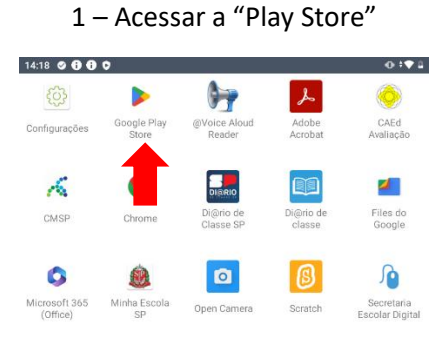

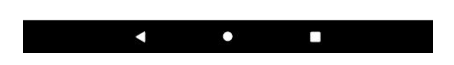

2 – Acessar as "configurações da Play Store"

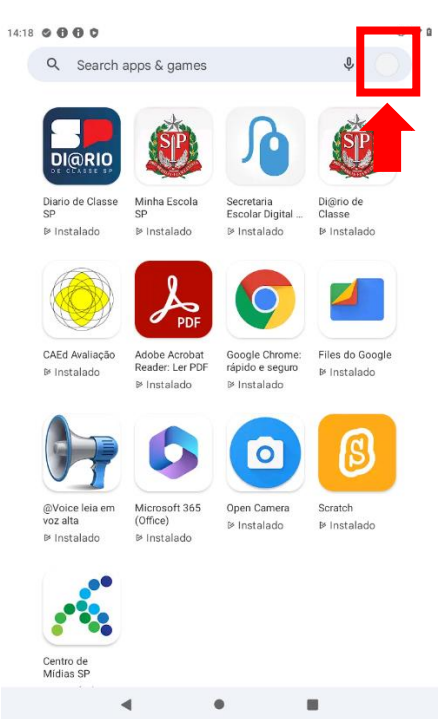

3 – Acessar o "gerenciamento de apps e dispositivos"

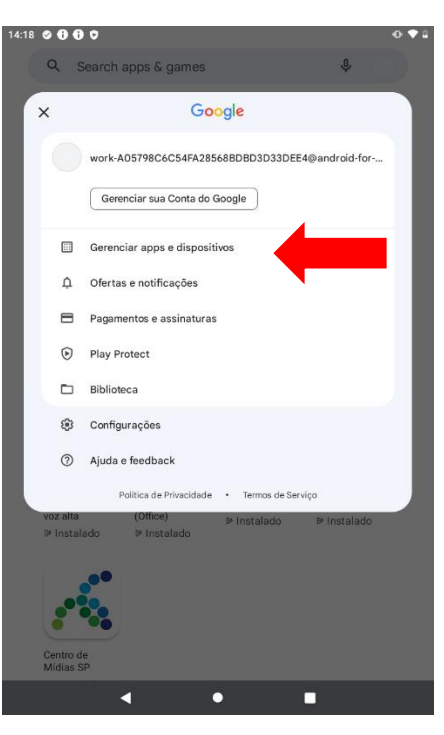

4 – Selecionar a aba "Gerenciar"

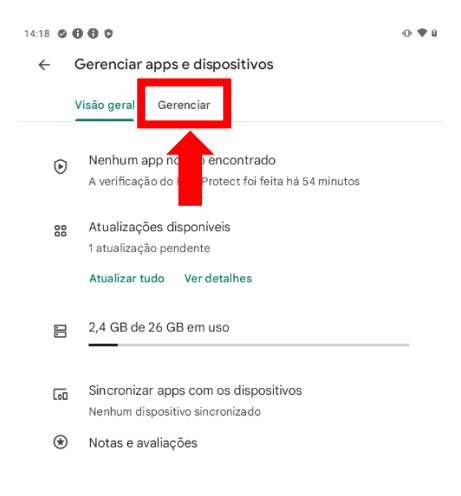

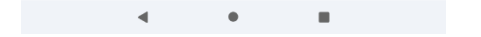

## 5- Acessar "Atualizações disponíveis"

| 14:20 🔮 🔀 🤁 🛡                            |                                                |   | 0. 🗣 🛙 |
|------------------------------------------|------------------------------------------------|---|--------|
| ← Gerenciar apps e dispositivos          |                                                |   |        |
| Visão geral Gerenciar                    |                                                |   |        |
| Instalados Atualizações disponíveis ogos |                                                |   |        |
| Apps (24) Atualizados recentemente =     |                                                |   |        |
|                                          | Navita EMM<br>41 MB • Atualizado há 15 minutos | ~ |        |
| 57                                       | @Voice leia em voz alta<br>46 MB               | ~ |        |
| Ť                                        | Acessibilidade do Android<br>0 B               | ~ |        |
| <u>ک</u> چ                               | Adobe Acrobat Reader: Ler PDF<br>97 MB         | ~ |        |
| ۲                                        | Bem-estar digital<br>655 KB                    | ~ |        |
| ۲                                        | CAEd Avaliação<br>33 MB                        | ~ |        |
| 2                                        | Carrier Services<br>115 KB                     | ~ |        |
| ٨                                        | Centro de Midias SP<br>43 MB                   | ~ |        |
| ۵                                        | Contatos<br>258 KB                             | ~ |        |
|                                          | - • <b>H</b>                                   |   |        |

## 6- Selecione o CMPS e clique em "atualizar".

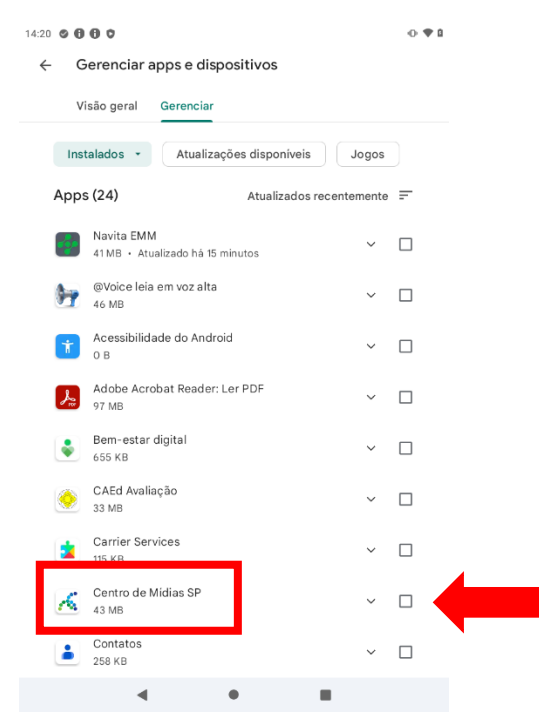

Quando o botão atualizar for substituído pelo botão Abrir, o seu dispositivo já estará atualizado.

Em caso de dúvidas, acionar o suporte através do e-mail: servicedesk@navita.com.br